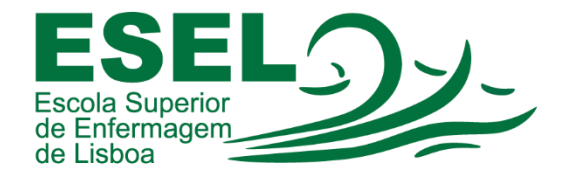

## Manual de Autenticação Federada – Colibri Zoom

## ESCOLA SUPERIOR DE ENFERMAGEM DE LISBOA

Núcleo de Apoio Informático

Lisboa Março 2021

## Processo de Autenticação

• Escolher a opção "Efetuar Login":

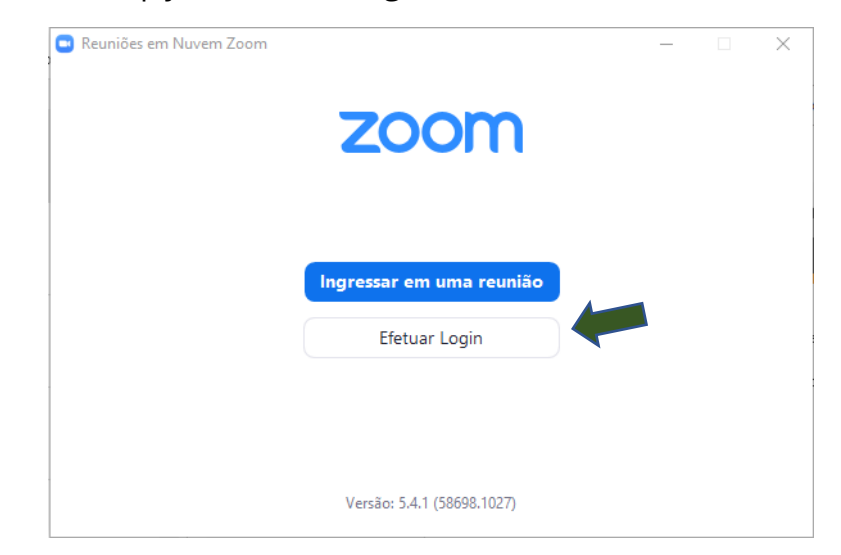

• Escolher a opção "Efetuar Login com SSO":

| Reuniões em Nuvem Zoon | 1             |    | – 🗆 X                        |
|------------------------|---------------|----|------------------------------|
| Efetuar Logi           | 'n            |    |                              |
| Insira seu e-mail      |               |    | Efetuar Login com SSO        |
| Insira sua senha       | Esqueceu?     | ou | G Efetuar Login com Google   |
| Manter-me<br>conectado | Efetuar Login |    | f Efetuar Login com Facebook |
| < Voltar               |               |    | Inscreva-se gratuitamente    |

• No campo "Domínio da Empresa" introduzir: videoconf-colibri

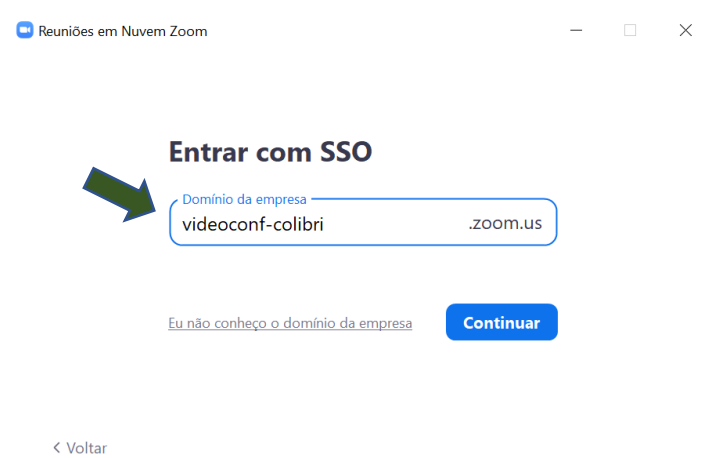

 Indicar a instituição a que pertence: Escola Superior de Enfermagem de Lisboa:

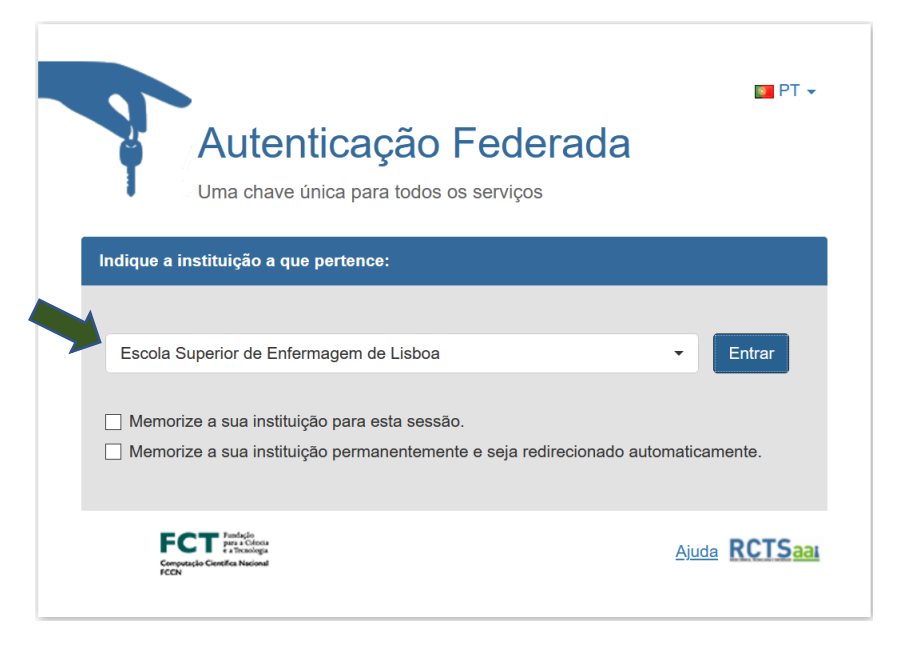

• Introduzir Nome de Utilizador e Password (inserir a password da conta Campus):

| ESEL<br>Escola Superior<br>de Enfermagem<br>de Lisboa                                                                                                    | )-/-                                    |
|----------------------------------------------------------------------------------------------------|-----------------------------------------|
| Está a aceder ao serviço:Colibri                                                                                                    |                                         |
| Colibri                                                                                                    |                                         |
|                                                                                                    | s à distância entre dois ou             |
| O COLIBRI e um servço de colaboração que permite realizar reuniõe:<br>mais participantes da comunidade académica e científica, permitindo<br>trabalhos de grupo, aulas e tutoriais, através da internet.                                                                                                    | ) a realização de reuniões,             |
| O COLIERI e um serviço de colaboração que permite realizar reuniõe:<br>mais participantes da comunidade académica e científica, permitindo<br>trabalhos de grupo, aulas e tutoriais, através da internet.<br>Nome de utilizador                                                                                                    | a realização de reuniões,               |
| O COLIBRI e um servço de colaboração que permite realizar reuniõe:<br>mais participantes da comunidade académica e científica, permitindo<br>trabalhos de grupo, aulas e tutoriais, através da internet.  Nome de utilizador  Nome de utilizador                                                                                                    | o a realização de reuniões,<br>@esel.pt |
| O COLIBRI e um serviço de colaboração que permite realizar reuniõe:<br>mais participantes da comunidade académica e científica, permitindo<br>trabalhos de grupo, aulas e tutoriais, através da internet. Nome de utilizador Nome de utilizador Palavra Passe                                                                                                    | a realização de reuniões,<br>@esel.pt   |
| O COLIERI e um serviço de colaboração que permite realizar reunios:<br>mais participantes da comunidade académica e científica, permitindo<br>trabalhos de grupo, aulas e tutoriais, através da internet. Nome de utilizador Nome de utilizador Palavra Passe Palavra Passe Palavra Passe                                                                                  | @esel.pt                                |
| O COLIBRI e um servço de colaboração que permite realizar reunide:<br>mais participantes da comunidade académica e científica, permitindo<br>trabalhos de grupo, aulas e tutoriais, através da internet.     Nome de utilizador     Nome de utilizador     Palavra Passe     Palavra Passe Esqueceu a sua palavra passe?                                                   | o a realização de reuniões,<br>@esel.pt |
| O COLIERI e um serviço de colaboração que permite realizar reunite:<br>mais participantes da comunidade académica e científica, permitindo<br>trabalhos de grupo, aulas e tutoriais, através da internet.  Nome de utilizador Palavra Passe Palavra Passe Esqueceu a sua palavra passe?  Não memorizar credenciais                                                         | e a realização de reuniões,<br>@esel.pt |
| O COLIERI e um servço de colaboração que permite realizar reunide:<br>mais participantes da comunidade académica e científica, permitindo<br>trabalhos de grupo, aulas e tutoriais, através da internet.  Nome de utilizador  Palavra Passe Palavra Passe Esqueceu a sua palavra passe? Não memorizar credenciais Mostrar envio de cartão digital.                         | o a realização de reuniões,<br>@esel.pt |
| COLIERI e um servço de colaboração que permite realizar reunios:<br>mais participantes da comunidade académica e científica, permitindo<br>trabalhos de grupo, aulas e tutoriais, através da internet.  Nome de utilizador Palavra Passe Palavra Passe Esqueceu a sua palavra passe? Não memorizar credenciais Mostrar envio de cartão digital.  Entrar                    | o a realização de reuniões,<br>@esel.pt |
| O COLIERI e um servço de colaboração que permite realizar reunios:<br>mais participantes da comunidade académica e científica, permitindo<br>trabalhos de grupo, aulas e tutoriais, através da internet. Nome de utilizador Nome de utilizador Palavra Passe Palavra Passe Esqueceu a sua palavra passe? Não memorizar credenciais Mostrar envio de cartão digital. Entrar | e a realização de reuniões,<br>@esel.pt |